# ARCGIS 10 CÓ GÌ MỚI?

#### I. DATA MANAGEMENT:

#### I.1. Geodatabase:

• Tạo mới Personal Geodatabase hay File Geodatabase bằng công cụ trong ArcToolBox có thể lựa chọn phiên bản (9.2, 9.3, 10).

| T Create Personal GDB                                                                                 |                                                                                                    |
|----------------------------------------------------------------------------------------------------|----------------------------------------------------------------------------------------------------|
| Personal GDB Location                                                                                 | Personal GDB<br>Version (optional)                                                                                                    |
| Personal GDB Name      Personal GDB Version (optional)      URRENT      UO      9,3      9,2      9,1 | The ArcGIS version for the geodatabase to be created.  CURRENT—Creates a geodatabase compatible with the currently installed version of ArcGIS 10.0—Creates a geodatabase compatible with ArcGIS version 10 9.3—Creates a geodatabase compatible with ArcGIS version 9.3 |
| OK Cancel Environments << Hide Help                                                                   | Tool Help                                                                                                    |

• 6 luật topology mới.

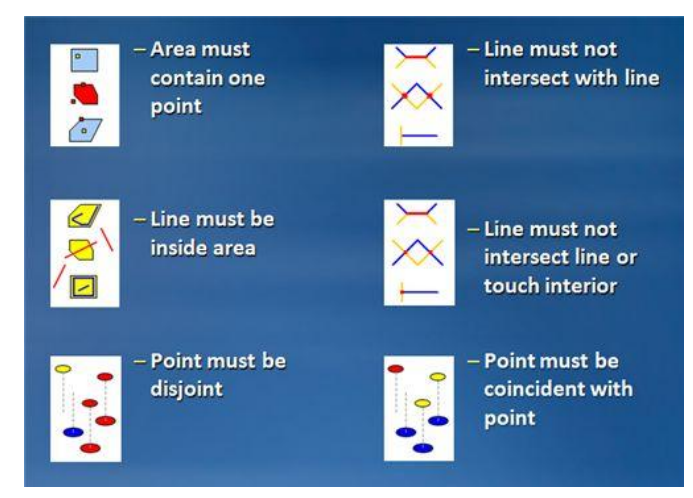

## I.2. Editing:

 Thanh công cụ Editor được thiết kế lại, có thể chuyển về phiên bản cũ bằng cách vào Utilities.

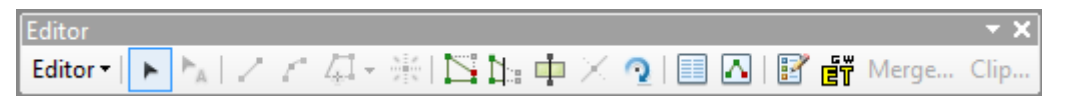

 Cửa sổ tạo đối tượng mới, lưu templates để tiện sử dụng (ví dụ trong trường hợp dùng lệnh Buffer hay Union từ thanh công cụ Editing). Lưu ý, khi đang Editing đối tượng, nếu add một đối tượng, cần chọn New Template để đối tượng xuất hiện trong bảng Create Feature (kể cả đối tượng nằm cùng thư mục với đối tượng đang Editing).

| Create Features         |            | × |
|-------------------------|------------|---|
| 📲 📲 <search> 👻</search> | <b>Q</b> & |   |
| NhaGaBenXe_NgheAn       |            |   |
| NhaGaBenXe_NgheAn       |            |   |
| TimDuong_NgheAn —       |            |   |
| - Đường bê tông         |            |   |
| - Đường nhựa            |            |   |
| - Đường rai da, soi     |            |   |
| - Đương dat             |            |   |
|                         | ¥          |   |
| Construction Tools      |            |   |
| / Line                  |            |   |
| Rectangle               |            |   |
| Circle                  |            |   |
| Ellipse                 |            |   |
| C Freehand              |            |   |
|                         |            |   |

 Chế độ bắt điểm được thiết kế lại thuận tiện hơn, có thể chuyển về phiên bản cũ bằng cách vào Editor → Options, tab General chọn Use Classic Snapping.

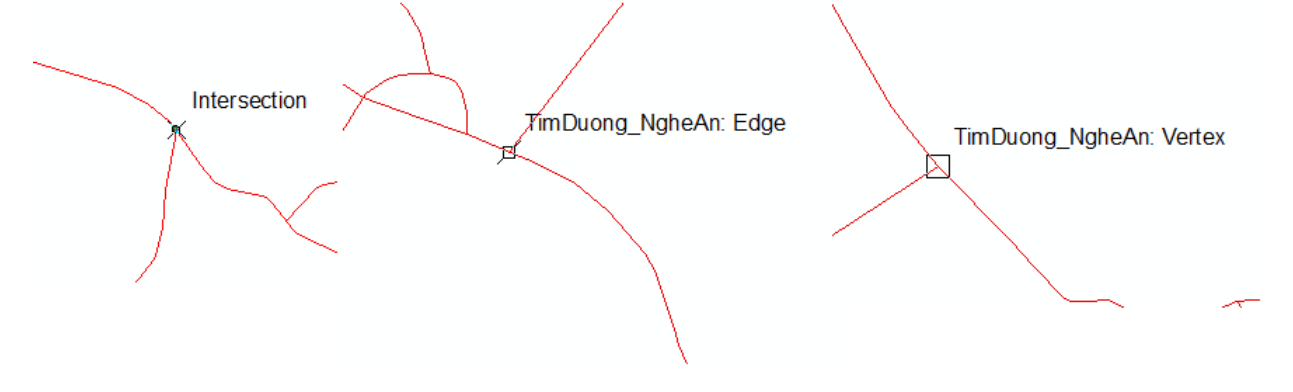

Cũng có thể mở tùy chọn chế độ bắt điểm bằng cách chọn Editor  $\rightarrow$  Snapping  $\rightarrow$  Snapping Toolbar:

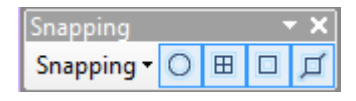

Có thể bỏ các Snap Tips trong bảng chọn Snapping Options.

• Các pop-up mini toolbars cho phép lựa chọn công cụ chỉnh sửa và tạo đối tượng nhanh hơn (Features Construction và Edit Vertices).

| Feature Construc | tion | - X |
|------------------|------|-----|
| 7.4.1            | マイニロ | 5   |

• Có thể click chuột phải vào bảng hoặc layer trong TOC và chọn Edit Features.

| Table Of Contents | <del>й</del> х                                                                                                    |        |                                                                             |
|-------------------|----------------------------------------------------------------------------------------------------|--------|-----------------------------------------------------------------------------|
| <pre></pre>       | Intro An       Copy       Remove       Copy properties       Paste properties       Open Attribute Table                                                            | •      |                                                                             |
| ସ<br>କ            | Joins and Relates Zoom To Layer Zoom To Make Visible Visible Scale Range Use Symbol Levels Selection Label Features                                                 | •<br>• |                                                                             |
| ₩<br>9<br>4       | Edit Features Convert Labels to Annotation Convert Features to Graphics Convert Symbology to Representation Data Save As Layer File Create Layer Package Properties | •      | Start Editing<br>Define New Types Of Features<br>Organize Feature Templates |

 Bảng Attributes, Sketch Properties đều được thiết kế lại. Bảng Attributes có thể hiển thị thông tin về trường hay aliases.

| At | tributes                | Attributes 🛛 🛛      |  |  |  |  |  |  |  |  |
|----|-------------------------|---------------------|--|--|--|--|--|--|--|--|
|    |                         |                     |  |  |  |  |  |  |  |  |
|    |                         | IICAII              |  |  |  |  |  |  |  |  |
|    |                         |                     |  |  |  |  |  |  |  |  |
|    |                         |                     |  |  |  |  |  |  |  |  |
|    |                         |                     |  |  |  |  |  |  |  |  |
|    |                         | ×I                  |  |  |  |  |  |  |  |  |
|    | FID                     | 12729               |  |  |  |  |  |  |  |  |
|    | Tên đường               | -1                  |  |  |  |  |  |  |  |  |
|    | Mã cấp                  | 0                   |  |  |  |  |  |  |  |  |
|    | Cấp đường               | Đường nhóm nhà ở và |  |  |  |  |  |  |  |  |
|    | Mã vật liệu             | 0                   |  |  |  |  |  |  |  |  |
|    | Vật liệu                | -1                  |  |  |  |  |  |  |  |  |
|    | MA_DDTHI                | 0                   |  |  |  |  |  |  |  |  |
|    | LOAI_DDTHI              |                     |  |  |  |  |  |  |  |  |
|    | DORONG                  | 0                   |  |  |  |  |  |  |  |  |
|    | CHIEUDAI                | 0                   |  |  |  |  |  |  |  |  |
|    | LANXE                   | 0                   |  |  |  |  |  |  |  |  |
|    | TINHTRANG               |                     |  |  |  |  |  |  |  |  |
|    | VIAHE                   | 0                   |  |  |  |  |  |  |  |  |
|    | HD                      | -1                  |  |  |  |  |  |  |  |  |
| Т  | ên đường                |                     |  |  |  |  |  |  |  |  |
| Τ  | ext (Length = 40)       |                     |  |  |  |  |  |  |  |  |
| N  | Jull values not allowed | ł                   |  |  |  |  |  |  |  |  |
|    |                         |                     |  |  |  |  |  |  |  |  |
|    |                         |                     |  |  |  |  |  |  |  |  |

Câu lệnh Divide được thay thế bằng các câu lệnh mới là Construction Point và Split.
 Câu lệnh tạo Line và Polygon là Construction Features, câu lệnh cắt Polygon và Line chuyển thành Split.

## I.3. Raster Data:

- Hỗ trợ đọc nhiều định dạng ảnh mới: BAG, FAST, GFF, ISIS, JAXA, RS2, TIL...
- Môi trường lưu trữ dữ liệu raster mới được thêm vào: Mosaic Dataset.

## I.4. Tables and Attributes:

• Tất cả cửa sổ bảng thuộc tính được gộp chung vào một, có thể tách thành các tab hoặc các cửa sổ riêng.

| Table - CangBenPha_NgheAn |                              |                                       |                            |                               |  |  |  |  |  |  |
|---------------------------|------------------------------|---------------------------------------|----------------------------|-------------------------------|--|--|--|--|--|--|
| 🔁 -   🖶 -   🏪 🌄 🖾 🛷 🗙     | 🗄 🕂 💼 🖣 🖄 🖾 🛹 🗙              |                                       |                            |                               |  |  |  |  |  |  |
| CangBenPha NgheAn ×       | CongTrinhXuLvNT NgheAn ×     | CauDuongBo NgheAn ×                   | DeKe NaheAn ×              | DuongSat NgheAn ×             |  |  |  |  |  |  |
| FID Shape HD              | FID Shape TEN                | FID Shape MA LOAL                     | FID Shape HD               | FID Shape To                  |  |  |  |  |  |  |
| O Point TP Vinh Cánc      | 0 Point Tram xir lý nước thả | ► 0 Polyline 1 Câ                     | 0 Polyline TP Vinh         | O Polyline Euròng sắt Bắc     |  |  |  |  |  |  |
| 1 Point TX Civa Lò Cánc   | 1 Point Tram xử lý nước thả  | 1 Polyline 1 Câ                       | 1 Polyline TP Vinh         | 1 Polyline Đường sắt          |  |  |  |  |  |  |
| 2 Point TT Tân Kỳ Bến     | 2 Point Bế lắng TT Diễn Chây | 2 Polyline 1 Câ                       | 2 Polyline TP Vinh         | 2 Polyline Đường sắt Bắc      |  |  |  |  |  |  |
| 3 Point TT Hòa Bình Bến   | 3 Point Nhà máy XLNT Cửa I   | 3 Polyline 1 Câ                       | 3 Polyline TP Vinh         | 3 Polyline Đường sắt Bắc      |  |  |  |  |  |  |
|                           |                              | 4 Polyline 1 Câ                       | 4 Polyline TP Vinh         | 4 Polyline Đường sắt Bắc      |  |  |  |  |  |  |
|                           |                              | 5 Polyline 1 Câ                       | 5 Polyline TP Vinh         | 5 Polvline Đường sắt Bắc      |  |  |  |  |  |  |
|                           |                              | 6 Polyline 1 Cà                       | 6 Polyline TP Vinh         | 6 Polyline Đường sắt Bắc      |  |  |  |  |  |  |
|                           |                              | 7 Polyline 1 Câ                       | 7 Polyline TP Vinh         | 7 Polyline Đường sắt Bắc      |  |  |  |  |  |  |
|                           |                              | 8 Polyline 1 Câ                       | 8 Polyline TP Vinh         | 8 Polyline Đường sắt Bắc ≘    |  |  |  |  |  |  |
|                           |                              | 9 Polyline 1 Câ                       | 9 Polyline TP Vinh         | 9 Polyline Đường sắt Bắc      |  |  |  |  |  |  |
|                           |                              | 10 Polyline 1 Câ                      | 10 Polyline TP Vinh        | 10 Polyline Đường sắt Bắc     |  |  |  |  |  |  |
|                           |                              | 11 Polyline 1 Câ                      | 11 Polyline TP Vinh        | 11 Polyline Đường sắt Bắc     |  |  |  |  |  |  |
|                           |                              | 12 Polyline 1 Cà                      | 12 Polyline TP Vinh        | 12 Polyline Đường sắt Bắc     |  |  |  |  |  |  |
|                           |                              | 13 Polyline 1 Câ                      | 13 Polyline TP Vinh        | 13 Polyline Đường sắt Bắc     |  |  |  |  |  |  |
|                           |                              | 14 Polyline 1 Câ                      | 14 Polyline TP Vinh        | 14 Polyline Đường sắt Bắc     |  |  |  |  |  |  |
|                           |                              | 15 Polyline 1 Câ                      | 15 Polyline TP Vinh        | 15 Polyline Đường sắt Bắc     |  |  |  |  |  |  |
|                           |                              | 16 Polyline 1 Câ                      | 16 Polyline TP Vinh        | 16 Polyline Đường sắt Bắc     |  |  |  |  |  |  |
|                           |                              | 17 Polyline 1 Câ                      | 17 Polyline TP Vinh        | 17 Polyline Đường sắt Bắc     |  |  |  |  |  |  |
|                           |                              | 18 Polyline 1 Câ                      | 18 Polyline TP Vinh        | 18 Polyline Cầu Giát đi TX.   |  |  |  |  |  |  |
|                           |                              | 19 Polyline 1 Cà                      | 19 Polyline TP Vinh        | 19 Polyline Cầu Giát đi TX.   |  |  |  |  |  |  |
|                           |                              | 20 Polyline 1 Cầ                      | 20 Polyline TX Cửa Lò      | 20 Polyline Cầu Giát đi TX.   |  |  |  |  |  |  |
|                           |                              | 21 Polyline 1 Câ 🗸                    | 21 Polyline TT Diễn Châu 👻 | 21 Polyline Cầu Giát đi TX. 👻 |  |  |  |  |  |  |
| <                         | ۰ ا                          | • • • • • • • • • • • • • • • • • • • | ۲                          | <                             |  |  |  |  |  |  |
| н н 👔 🕨 📃 🗖               |                              | н н 📔 🖿                               | I< < 1 → H ■               |                               |  |  |  |  |  |  |
| (0 out of 4 Selected)     | (0 out of 4 Selected)        | (0 out of 127 Selected)               | (0 out of 27 Selected)     | (0 out of 27 Selected)        |  |  |  |  |  |  |
| CangBenPha_NgheAn         | CongTrinhXuLyNT_NgheAn       | CauDuongBo_NgheAn                     | DeKe_NgheAn                | DuongSat_NgheAn               |  |  |  |  |  |  |

• Chức năng mới Validate Join cho phép kiểm tra tên trường và các giá trị để tính xem có bao nhiêu đối tượng join thành công.

| oin Data                                                                                                    |
|----------------------------------------------------------------------------------------------------|
| Join lets you append additional data to this layer's attribute table so you can, for example, symbolize the layer's features using this data. |
| What do you want to join to this layer?                                                                                                    |
| Join attributes from a table                                                                                                    |
| Join Validation                                                                                                    |
| Validation Task                                                                                                    |
| Check for field names that start with an invalid character                                                                                    |
| Check for field names that match reserved words                                                                                               |
| Check for non-geodatabase MS Access tables                                                                                                    |
|                                                                                                    |
| Join validation will check for common errors when creating a join.                                                                            |
|                                                                                                    |
| Cancel                                                                                                    |
| table, that record is removed from the resulting target table.                                                                                |
| Validate Join                                                                                                    |
| About Joining Data OK Cancel                                                                                                    |

Sau khi quá trình kiểm tra hoàn tất, sẽ có thông báo như sau:

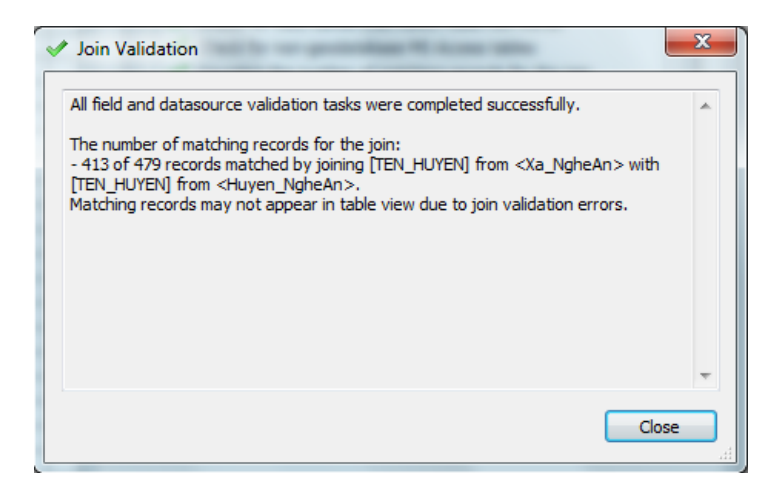

Câu lệnh Arrange Tables cho phép sắp xếp vị trí các bảng trong cửa sổ.

| Table    | ple - DeKe_NgheAn             |     |          |             |                          |    |         |            |       |              |   |     |        |          |            |        |     |       |            |          |             |
|----------|-------------------------------|-----|----------|-------------|--------------------------|----|---------|------------|-------|--------------|---|-----|--------|----------|------------|--------|-----|-------|------------|----------|-------------|
| Ξ.       | 📲 -   🖳 🍢 🖾 🖉 🛪               |     |          |             |                          |    |         |            |       |              |   |     |        |          |            |        |     |       |            |          |             |
| 14       | Find & Replace                | D   | uongSa   | _NgheAn     | >                        | Xa | Nghe    | An         |       |              | × | Dia | Danh_  | NgheAn   |            | ×      | Huy | yen_N | gheAn      |          | ×           |
| <b>B</b> | Select By Attributes          |     | FID      | Shape       | TENNDIUK 🔺               |    | FID     | Shape      | MA_XA | TEN_XA *     | * | П   | FID    | Shape    | TENDIADANH | L( A   |     | FID   | Shape      | MA_HUYEN | TEN_HUY     |
| M        | Class Salastian               | ШE  | 0        | Polyline    | Đường sắt Bắc Nam        |    | 353     | Polygon    | 18022 | Hưng Thịnh   |   | Þ   | 0      | Point    | Xóm 1      | Hành 📃 | F   | 0     | Polygon    | 418      | Tương Dươ   |
| -        | Clear Selection               |     | 1        | Polyline    | Đường sắt                |    | 354     | Polygon    | 18067 | Hung Lam     |   | Ц   | 1      | Point    | Làng Bồi   | Hành   | ш   | 1     | Polygon    | 417      | Kỳ Son      |
| 23       | Switch Selection              |     | 2        | Polyline    | Đường sắt Bắc Nam        |    | 355     | Polygon    | 17458 | Diễn Nguyên  |   | Ц   | 2      | Point    | Chế Biến 1 | Hành   | ш   | 2     | Polygon    | 422      | Con Cuông   |
| R        | Select All                    |     | 3        | Polyline    | Đường sắt Bắc Nam        |    | 356     | Polygon    | 17809 | Thang Giang  |   | Ц   | 3      | Point    | Thịnh Mỹ   | Hành   | ш   | 3     | Polygon    | 420      | Quỳ Hợp     |
|          |                               | 비는  | 4        | Polyline    | Đường sắt Bắc Nam        |    | 357     | Polygon    | 17407 | Diễn Hùng    |   | Ц   | 4      | Point    | Trung Đình | Hành   | н   | 4     | Polygon    | 424      | Anh Sơn     |
|          | Add Field                     |     | 5        | Polyline    | Đường sắt Bắc Nam        |    | 358     | Polygon    | 17740 | Thanh Hung   |   | Ц   | 5      | Point    | Long Hạ    | Hành   | н   | 5     | Polygon    | 423      | Tân Kỳ      |
|          | Turn All Fields On            |     | 6        | Polyline    | Đường sắt Bắc Nam        |    | 359     | Polygon    | 17167 | Quỳnh Hậu    |   | Ц   | 6      | Point    | Yên Mỹ     | Hành   | н   | 6     | Polygon    | 419      | Nghĩa Đàn   |
|          | Show Field Aliases            |     | 7        | Polyline    | Đường sắt Bắc Nam        | H  | 360     | Polygon    | 17413 | Diễn Hông    |   | Ц   | 7      | Point    | Tiên Phúc  | Hành   | н   | 7     | Polygon    | 425      | Diễn Châu   |
| Ľ        | Show Field Allases            |     | 8        | Polyline    | Đường sắt Bắc Nam 🗄      | H  | 361     | Polygon    | 17593 | Khánh Thành  |   | Ц   | 8      | Point    | Tiên Lộ    | Hành   | н   | 8     | Polygon    | 421      | Quỳnh Lưu   |
|          | Arrange Tables                |     | New      | Horizonta   | I Tab Group              | H  | 362     | Polygon    | 17923 | Nghi Đức     |   | Ц   | 9      | Point    | Đông Du 1  | Hành   | н   | 9     | Polygon    | 430      | Nam Đàn     |
|          | Bastan Default Caluma Widths  |     | New      | Vertical T  | ah Graun                 | H  | 363     | Polygon    | 16675 | P. Hưng Dũnş |   | Ц   | 10     | Point    | Đông Du 2  | Hành   | н   | 10    | Polygon    | 427      | Đô Lương    |
|          | Restore Default Column widths |     | INCH     | ventical i  | ab Group                 | IН | 364     | Polygon    | 17881 | Nghi Thịnh   |   | Н   | 11     | Point    | Xóm 11     | Hành   | н   | 11    | Polygon    | 426      | Yên Thành   |
|          | Restore Default Field Order   |     | Mov      | e to Previo | ous Tab Group            | LН | 365     | Polygon    | 17752 | Thanh Đông   |   | н   | 12     | Point    | Đông Xuân  | Hánh   | н   | 12    | Polygon    | 431      | Hung Nguyê  |
|          | loins and Palates             | -   | Mov      | to Next     | Tah Group                | LН | 366     | Polygon    | 17194 | Quỳnh Hưng   |   | н   | 13     | Point    | Xôm 11     | Hành   | н   | 13    | Polygon    | 428      | Thanh Chươ  |
|          | Joins and Relates             | 100 |          | . to more   | the oreap                | IН | 367     | Polygon    | 17803 | Thanh Yên    |   | н   | 14     | Point    | Xóm 5      | Hành   | н   | 14    | Polygon    | 412      | TP Vinh     |
|          | Related Tables                |     | 15       | Polyline    | Đường sắt Bắc Nam        | IН | 368     | Polygon    | 18028 | Hung Thông   |   | н   | 15     | Point    | Xóm 2      | Hành   | н   | 15    | Polygon    | 429      | Nghi Lộc    |
| -ih-     | Create Granh                  |     | 16       | Polyline    | Đường sắt Bắc Nam        |    | 369     | Polygon    | 17176 | Quỳnh Lươni  | - | Ц   | 16     | Point    | Xóm 8      | Hành   | н   | 16    | Polygon    | 413      | TX Cửa Lò   |
|          | create orapinit               |     | 17       | Polyline    | Đường sắt Bắc Nam        | IН | 370     | Polygon    | 18040 | Hưng Phúc    |   | н   | 17     | Point    | Xóm 3      | Hành   | н   | 17    | Polygon    | 414      | TX Thái Hòa |
|          | Add Table to Layout           |     | 18       | Polyline    | Cau Giat di TX. Thai H   | IН | 371     | Polygon    | 17659 | Luu Son      |   | н   | 18     | Point    | Xom 4      | Hanh   | н   | 18    | Polygon    | 416      | Quý Châu    |
| 2        | Reload Cache                  |     | 19       | Polyline    | Câu Giat đi TX. Thái H   | IН | 372     | Polygon    | 17638 | Bác Son      |   | н   | 19     | Point    | Xôm 8      | Hanh   | щ   | 19    | Polygon    | 415      | Quê Phong   |
| Ĩ.       |                               | ١Ŀ  | 20       | Polyline    | Câu Giát đi TX. Thái H   | IН | 373     | Polygon    | 17419 | Diên Hai     |   | н   | 20     | Point    | Xôm 7      | Hánh   |     |       |            |          |             |
|          | Print                         |     | 21       | Polyline    | Câu Giát đi TX. Thái H 🗣 | IН | 374     | Polygon    | 17371 | Thạch Sơn    | Ŧ | Щ   | 21     | Point    | Xôm 9      | Hánh 👻 |     |       |            |          |             |
|          | Reports +                     |     | m        |             | +                        | 1  |         |            |       | +            |   | 1   |        | m        |            | •      | 1   |       |            |          | •           |
|          | Export                        |     |          | 1           | ны 📄 🗖                   | 1  | • •     |            | 1 + н |              |   | 14  | •      |          | ь н 目      |        | 14  | •     |            | ( > + I  |             |
|          | Appearance                    | 0   | 0 out of | 27 Select   | ed)                      | (0 | ) out c | f 479 Sele | cted) |              |   | (0  | out of | 6113 Sel | ected)     |        | (0  | out o | f 20 Selec | ed)      |             |
| Cang     | JB CongT CauDu DeKe           | Jlo | luongSa  | t_NgheAi    | 1                        | X  | a_Ngh   | eAn        |       |              |   | Di  | aDanh, | NgheAn   |            |        | Hu  | yen_l | lgheAn     |          |             |

Ví dụ chọn "New Horizontal Tab Group", ta được kết quả như sau:

| Ta                                                                                | ble - D                                        | eKe_Nghe | An      | 1.1.        |    |                         |          | de 1              |     |             |     |                          | 14    | 2           |       |                        | 10    | 1.20       | 20     | 1              |     |         |          | X         |
|-----------------------------------------------------------------------------------|------------------------------------------------|----------|---------|-------------|----|-------------------------|----------|-------------------|-----|-------------|-----|--------------------------|-------|-------------|-------|------------------------|-------|------------|--------|----------------|-----|---------|----------|-----------|
|                                                                                   | 3 - 1 號 - 1 號 (2) ○ (2) ×                      |          |         |             |    |                         |          |                   |     |             |     |                          |       |             |       |                        |       |            |        |                |     |         |          |           |
| С                                                                                 | auDuoi                                         | ngBo_Ngh | eAn     | ×           | Du | iongSa                  | t_NgheAn |                   | ×   | Xa_NgheAn × |     |                          |       |             |       | DiaDanh_NgheAn ×       |       |            |        | Huyen_NgheAn × |     |         |          |           |
| Г                                                                                 | FID                                            | Shape    | MA_LOAI | L04 🔺       |    | FID                     | Shape    | TENNDIW           | ( ^ | Π           | FID | Shape                    | MA_XA | TEN_XA* 🔺   | 1     | FID                    | Shape | TENDIADANH | L( 🔺   | Π              | FID | Shape   | MA_HUYEN | TEN_H 🔺   |
| IP                                                                                | 0                                              | Polyline | 1       | Cầu bê ti   | F  | 0                       | Polyline | Đường sắt Bắc Nam |     |             | 353 | Polygon                  | 18022 | Hưng Thịnh  | 10    | • 0                    | Point | Xóm 1      | Hành 📃 | Þ              | 0   | Polygon | 418      | Tương D 😑 |
| 1E                                                                                | 1                                              | Polyline | 1       | Cầu bê ti   |    | 1                       | Polyline | Đường sắt         |     |             | 354 | Polygon                  | 18067 | Hung Lam    | H     | 1                      | Point | Làng Bồi   | Hành   |                | 1   | Polygon | 417      | Kỳ Sơn 🖳  |
| 1L                                                                                | 2                                              | Polyline | 1       | Cầu bê ti   |    | 2                       | Polyline | Đường sắt Bắc Nam |     |             | 355 | Polygon                  | 17458 | Diễn Nguyên | H     | 2                      | Point | Chế Biến 1 | Hành   |                | 2   | Polygon | 422      | Con Cuô   |
|                                                                                   | 3                                              | Polyline | 1       | Cầu bê ti   |    | 3                       | Polyline | Đường sắt Bắc Nam |     | Ш.          | 356 | Polygon                  | 17809 | Thang Giang | 11    | 3                      | Point | Thịnh Mỹ   | Hành   |                | 3   | Polygon | 420      | Quỳ Hợp   |
|                                                                                   | 4                                              | Polyline | 1       | Cầu bê ti   |    | 4                       | Polyline | Đường sắt Bắc Nam |     | ш           | 357 | Polygon                  | 17407 | Diễn Hùng   | 11    | 4                      | Point | Trung Đình | Hành   | ш              | 4   | Polygon | 424      | Anh Son   |
|                                                                                   | 5                                              | Polyline | 1       | Cầu bê ti   |    | 5                       | Polyline | Đường sắt Bắc Nam |     | ш.          | 358 | Polygon                  | 17740 | Thanh Hưng  | L II. | 5                      | Point | Long Hạ    | Hành   |                | 5   | Polygon | 423      | Tân Kỳ    |
|                                                                                   | 6                                              | Polvline | 1       | Cầu bệ ti 🍸 |    | 6                       | Polvline | Đường sắt Bắc Nam | -   |             | 359 | Polynon                  | 17167 | Quỳnh Hâu   | 1     | 6                      | Point | Yên Mỹ     | Hành   |                | 6   | Polynon | 419      | Nohia Đà  |
| 1                                                                                 |                                                |          |         | •           | 14 |                         |          | •                 |     | 1           |     |                          |       | •           | ų.    | •                      | III   |            | •      | 1              |     |         |          | •         |
|                                                                                   | 4 4                                            | 1        | > >I    |             | P. | • •                     | 1        | ► H 📃 🗖           |     | н           | •   |                          | Ьн    |             |       | 14 4                   |       | 1 🕨 भ      |        | K              | •   | 1       | · → →    |           |
| 1                                                                                 | (0 out of 127 Selected) (0 out of 27 Selected) |          |         |             |    | (0 out of 479 Selected) |          |                   |     |             |     | (0 out of 6113 Selected) |       |             |       | (0 out of 20 Selected) |       |            |        |                |     |         |          |           |
| CangBenP CongTrinh CauDuong DuongSat,NgheAn Xa,NgheAn DiaDanh_NgheAn Huyen_NgheAn |                                                |          |         |             |    |                         |          |                   |     |             |     |                          |       |             |       |                        |       |            |        |                |     |         |          |           |
| D                                                                                 | eKe No                                         | heAn     |         |             |    |                         |          |                   |     |             |     |                          |       |             |       |                        |       |            |        |                |     |         |          | ×         |

- Câu lệnh mới Restore cho phép sắp xếp các trường hoặc đặt lại độ rộng cột về như cài đặt ban đầu.
- Công cụ Attachments cung cấp một phương pháp lưu trữ linh động các thông tin thêm vào, từ bất kỳ định dạng bên ngoài nào: ảnh, tài liệu, video... Lưu ý, công cụ này chỉ dùng cho Geodatabase, không sử dụng được với shapefile.

Trước hết, chọn câu lệnh Create Attachments trong ArcCatalog:

| Contents Pr | eview                 | Description              |                    |  |  |  |  |  |  |  |  |
|-------------|-----------------------|--------------------------|--------------------|--|--|--|--|--|--|--|--|
| Name        |                       |                          |                    |  |  |  |  |  |  |  |  |
| Bien_Ng     | heAn                  |                          |                    |  |  |  |  |  |  |  |  |
| DiaDanh     | _Ngh                  | eAn                      |                    |  |  |  |  |  |  |  |  |
| DiemDo      | 😳 DiemDoCao_NgheAn    |                          |                    |  |  |  |  |  |  |  |  |
| 🖃 DuongDa   | 🛨 DuongDangCao_NgheAn |                          |                    |  |  |  |  |  |  |  |  |
| 🖾 Huyen_N   | lghe/                 | An                       |                    |  |  |  |  |  |  |  |  |
| 🔄 🛨 KenhMu  | ong_                  | NgheAn                   |                    |  |  |  |  |  |  |  |  |
| LongDuc     | ongC                  | hinh_NgheAn              |                    |  |  |  |  |  |  |  |  |
| NhaGaBe     | enXe                  | NgheAn                   |                    |  |  |  |  |  |  |  |  |
| PG_test     |                       | N. I. A.                 |                    |  |  |  |  |  |  |  |  |
| RanhGio     | L Hu                  | /en_NgheAn               |                    |  |  |  |  |  |  |  |  |
| RannGio     | 1_QG<br>: Tin         | _NgheAn                  |                    |  |  |  |  |  |  |  |  |
| RanhGio     | і_тіп<br>; Ха         | NgheAn                   |                    |  |  |  |  |  |  |  |  |
| SongHo      | Nah                   | eAn                      |                    |  |  |  |  |  |  |  |  |
| TimDuor     | naCh                  | inh NaheAn               |                    |  |  |  |  |  |  |  |  |
| Tinh_Na     | heAr                  | - 3                      |                    |  |  |  |  |  |  |  |  |
| UBND_N      | Þ                     | Copy Ctrl+C              |                    |  |  |  |  |  |  |  |  |
| 🖾 ViTri_Ng  | ×                     | Delete                   |                    |  |  |  |  |  |  |  |  |
| 🖾 Xa_Ngh    |                       | Rename F2                |                    |  |  |  |  |  |  |  |  |
|             |                       | Analyze                  |                    |  |  |  |  |  |  |  |  |
|             | $\diamond$            | Create Layer             |                    |  |  |  |  |  |  |  |  |
|             |                       | Attachments              | Create Attachments |  |  |  |  |  |  |  |  |
|             |                       | Export •                 | Delete Attachments |  |  |  |  |  |  |  |  |
|             |                       | Load •                   |                    |  |  |  |  |  |  |  |  |
|             | 12                    | Review/Rematch Addresses |                    |  |  |  |  |  |  |  |  |
|             |                       | Add Global IDs           |                    |  |  |  |  |  |  |  |  |
|             | 6                     | Properties               |                    |  |  |  |  |  |  |  |  |

Sau đó, trong chế độ Editing đối tượng, ta mở bảng Attribute và mở bảng Attachments Manager, rồi add thông tin:

| Attributes            | X                |                                    |                |
|-----------------------|------------------|------------------------------------|----------------|
| < 🛃 🕹 🕹 🕹 🕈           |                  | Attachments                        | ? ×            |
| Tinh_NgheA            | n                |                                    |                |
| 💷 🔍 Nghệ An           |                  | Name                               | Size Open      |
|                       |                  | NgheAn 1. jpg                      | 11 KB Save As  |
|                       |                  | NgheAn2.jpg                        | 14 KB          |
|                       |                  | MgheAn3.jpg                        | 12 KB Save All |
|                       | ×1               |                                    |                |
| 🕕 🔻 Attachments (     | D)               |                                    |                |
| OBJECTID              | 1                |                                    | Add            |
| MA_TINH               | 40               |                                    | Remove         |
| TEN_TINH              | Nghệ An          |                                    |                |
| DIENTICH              | 16490.7          |                                    |                |
| Shape_Length          | 864805.414372    |                                    |                |
| Shape_Area            | 16479065302.1511 |                                    |                |
|                       |                  |                                    |                |
|                       |                  |                                    |                |
|                       |                  |                                    |                |
|                       |                  |                                    |                |
|                       |                  |                                    |                |
|                       |                  |                                    |                |
|                       |                  | Tip: Double-click an item to open. | OK Cancel      |
|                       |                  |                                    |                |
|                       |                  |                                    |                |
| Object ID             |                  |                                    |                |
| Null values not allow | ved              |                                    |                |
|                       |                  |                                    |                |

Các đối tượng được Attach có thể xem bằng cách chọn công cụ Identify và mở bảng Attachment Manager. Hoặc sử dụng HTML pop-up:

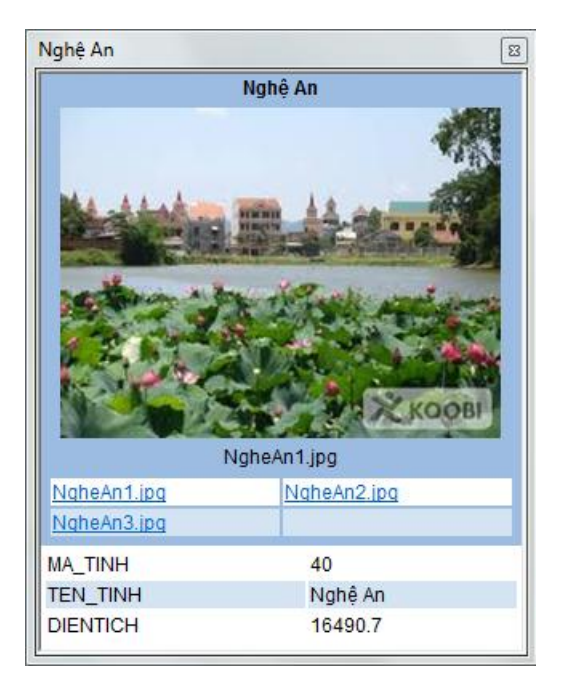

• Cho phép làm nổi bật trường (highlight) hoặc đặt chế độ Read-Only cho trường trong bảng Field Properties.

| Field Propertie            | es                   | 1      | ? <mark>x</mark> |
|----------------------------|----------------------|--------|------------------|
| Name:                      | DIENTICH             |        |                  |
| Alias:                     | DIENTICH             |        |                  |
| Type:                      | Double               |        |                  |
| Display                    | d off                |        |                  |
| ☑ Make fiel<br>☑ Highlight | d read only<br>field |        |                  |
| Number For                 | mat:                 |        | Numeric          |
| Data                       |                      |        |                  |
| Precision                  |                      | 10     |                  |
| Scale                      |                      | 3      |                  |
|                            |                      |        |                  |
|                            | ОК                   | Cancel | Apply            |

Có thể thay đổi màu đối tượng được chọn hoặc highlight trong bảng thuộc tính bằng cách vào Appearance.

| Table Appearance                                                                                                    | ? X                  |  |  |  |  |  |  |  |  |  |
|----------------------------------------------------------------------------------------------------|----------------------|--|--|--|--|--|--|--|--|--|
| Tables                                                                                                    |                      |  |  |  |  |  |  |  |  |  |
| Choose settings for this table. Use Customize > ArcMap Options for all tables.                                                                   |                      |  |  |  |  |  |  |  |  |  |
| Appearance<br>Use this color for selected records:<br>When table is only showing selected records, in<br>highlighted records and their features: | use this color for   |  |  |  |  |  |  |  |  |  |
| Table Font: Ø Arial                                                                                                    | ·                    |  |  |  |  |  |  |  |  |  |
| Table Font Size and Color:                                                                                                    | 8 -                  |  |  |  |  |  |  |  |  |  |
| Column Header Height:                                                                                                    | 125 🔻 % of Font Size |  |  |  |  |  |  |  |  |  |
| Cell Height:                                                                                                    | 115 👻 % of Font Size |  |  |  |  |  |  |  |  |  |
| Mark indexed fields with:                                                                                                    | * Symbol/Character   |  |  |  |  |  |  |  |  |  |
| Automatically validate records when editing                                                                                                    |                      |  |  |  |  |  |  |  |  |  |
| Uplay coded value domain and subtype des                                                                                                    | criptions            |  |  |  |  |  |  |  |  |  |
|                                                                                                    |                      |  |  |  |  |  |  |  |  |  |
| ОК                                                                                                    | Cancel Apply         |  |  |  |  |  |  |  |  |  |

 Trong bảng Layer Properties, ở tab Fields, ta cũng có thể đặt các lựa chọn cho các trường thuộc tính. Ở tab Display, có thể chọn Expression để có nhiều trường Primary Display Fields hơn.

|           | Joi               | ns & Relates |         | Time      |             | HT               | ML Popup |             |  |
|-----------|-------------------|--------------|---------|-----------|-------------|------------------|----------|-------------|--|
| General   | Source            | Selection    | Display | Symbology | Fields      | Definition Query | Labels   | ls XCallout |  |
| · · · ·   | t • + •           | Options 🔻    |         |           |             | -                |          |             |  |
| Choose wh | ich fields will b | e visible    |         | 🗆 Арр     | earance     |                  |          |             |  |
| FID       |                   |              |         | Alias     |             | FID              |          |             |  |
| V Shape   |                   |              |         | High      | light       | No               |          |             |  |
|           | (EN               |              |         | Field     | l Details   |                  |          |             |  |
| TEN_HU    | IYEN              |              |         | Data      | Туре        | Object ID        |          |             |  |
| TEN_TI    | NH                |              |         | Nam       | e           | FID              |          |             |  |
| DIENTIC   | СН                |              |         | Allo      | v NULL Valu | es No            |          |             |  |
|           |                   |              |         |           |             |                  |          |             |  |
|           |                   |              |         |           |             |                  |          |             |  |

# I.5. CAD:

• Thay đổi trong ArcToolBox: 3 tool dùng để add dữ liệu CAD bao gồm: Copy Features để add CAD layer, CAD to Geodatabase để add CAD dataset, Import CAD annotation.

## I.6. Map Projections and Coordinate Systems:

• Nhiều hệ tọa độ mới (280) và phép chuyển đổi mới.

## II. MAPPING AND VISUALIZATION:

# II.1. ArcMap Basics:

- Cách tổ chức thực đơn và các thanh công cụ được hoàn thiện, các icon được cập nhật.
- Thêm một số cửa sổ có thể gắn được: Table, Identify, Attribute.

# II.2. Accessing your data:

 Có thể truy nhập và quản lý dữ liệu thông qua cửa sổ ArcCatalog được tích hợp vào ArcMap.

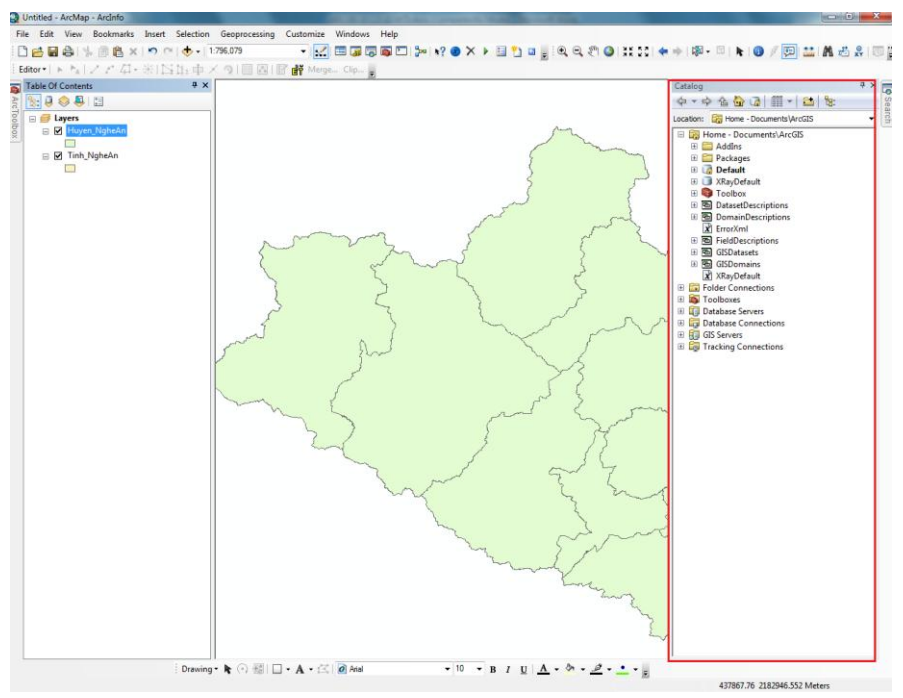

 Cửa sổ Search mới cho phép tìm kiếm theo bản đồ, dữ liệu hoặc các công cụ, có thể mở bằng cách chọn Windows → Search từ thanh menu chính, hoặc phím tắt Ctrl + F.

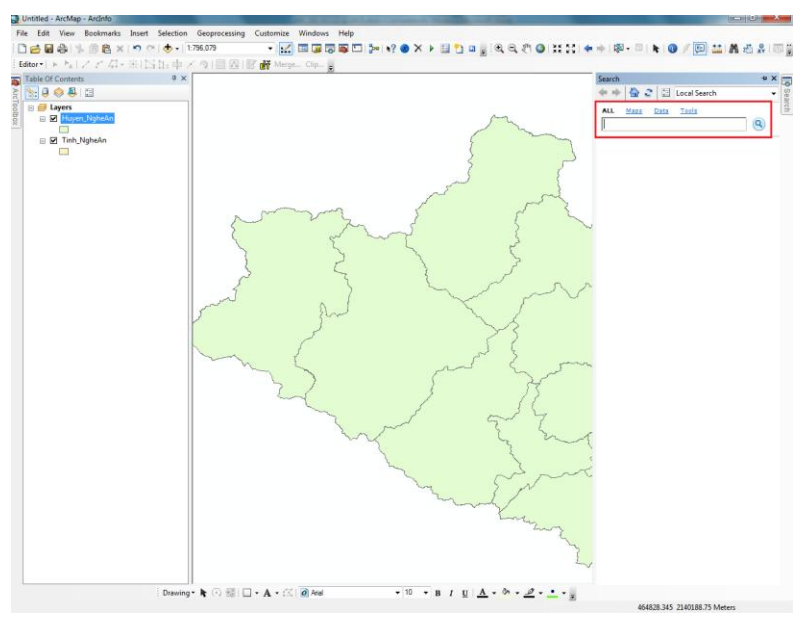

## II.3. Sharing maps and data:

 ArcGIS online cho phép chia sẻ và download dữ liệu, có thể truy cập ArcGIS online bằng cách chọn từ menu chính File → ArcGIS online:

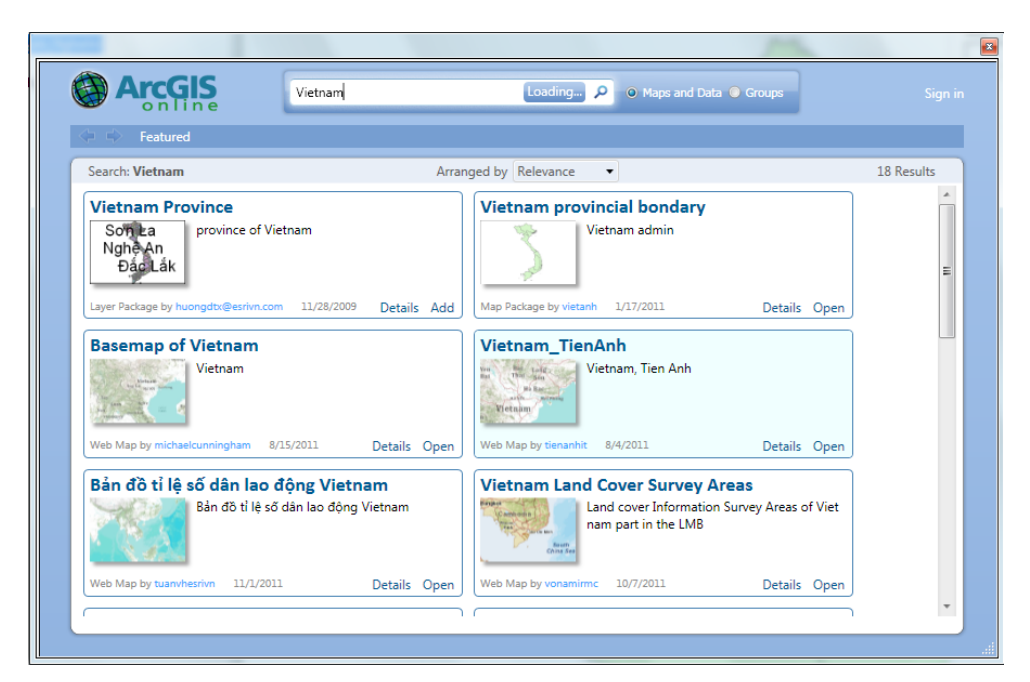

## II.4. Symbols and Styles:

• Cửa sổ Search Symbols trong Symbol Selector cho phép tìm kiếm các ký hiệu. Có thể tag các ký hiệu mới tạo để tiện cho việc tìm kiếm về sau.

| Symbol Sele | ctor       |                   | ? ×                                          |
|-------------|------------|-------------------|----------------------------------------------|
| 1           |            | ▼ 🧟 🔊 🗄           | ← Current Symbol                             |
| Search:     | All Styles | Referenced Styles | _                                            |
| ESRI —      |            |                   |                                              |
| Green       | Blue       | Sun               | Fill Color:                                  |
| Hollow      | Lake       | Rose              | Outline Width: 0.40                          |
| Beige       | Yellow     | Olive             | Edit Symbol Save As Reset                    |
| Green       | Jade       | Blue              |                                              |
|             |            |                   | Style References           OK         Cancel |

• Style References cho phép mở các bảng ký hiệu mặc định; Style Manager cho phép quản lý ký hiệu người dùng tạo ra. (Customize → Style Manager).

#### II.5. Selection Tools:

• Thêm 4 kiểu lựa chọn mới: By Polygon, By Lasso, By Circle và By Line.

| Tools                  |          |                     |              |   | <b>▼ X</b> |
|------------------------|----------|---------------------|--------------|---|------------|
| 🔍 🔍 🖑 🥝। ५४ ५४ । < 🔶 । | k 🖓      | 🖾   💽 🚺 🚺 🖉 🛅       | <u>.</u>   # | 1 | 👷   💽   ਦ  |
|                        | 12       | Select by Rectangle |              |   |            |
|                        |          | Select by Polygon   |              |   |            |
|                        |          | Select by Lasso     |              |   |            |
|                        | <b>₫</b> | Select by Circle    |              |   |            |
|                        | 2        | Select by Line      |              |   |            |

## III. GEOPROCESSING AND ANALYSIS:

• Quá trính xử lý dữ liệu được thực thi trên nền, và người dùng vẫn có thể làm việc với ArcMap trong quá trình chạy.

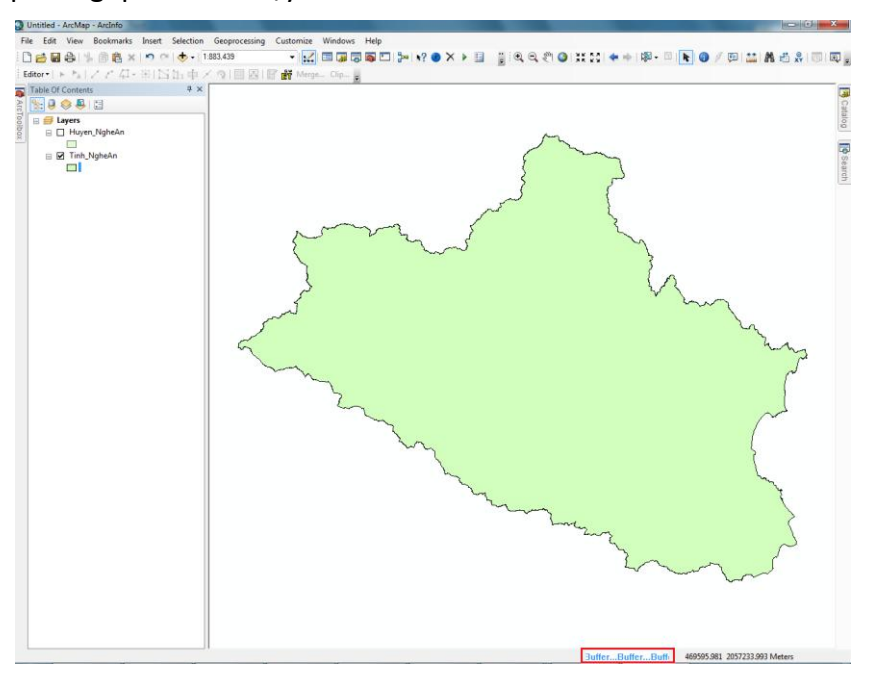

 Menu Geoprocessing được đặt ở vị trí mới và chứa đủ 6 công cụ cho quá trình xử lý dữ liệu.

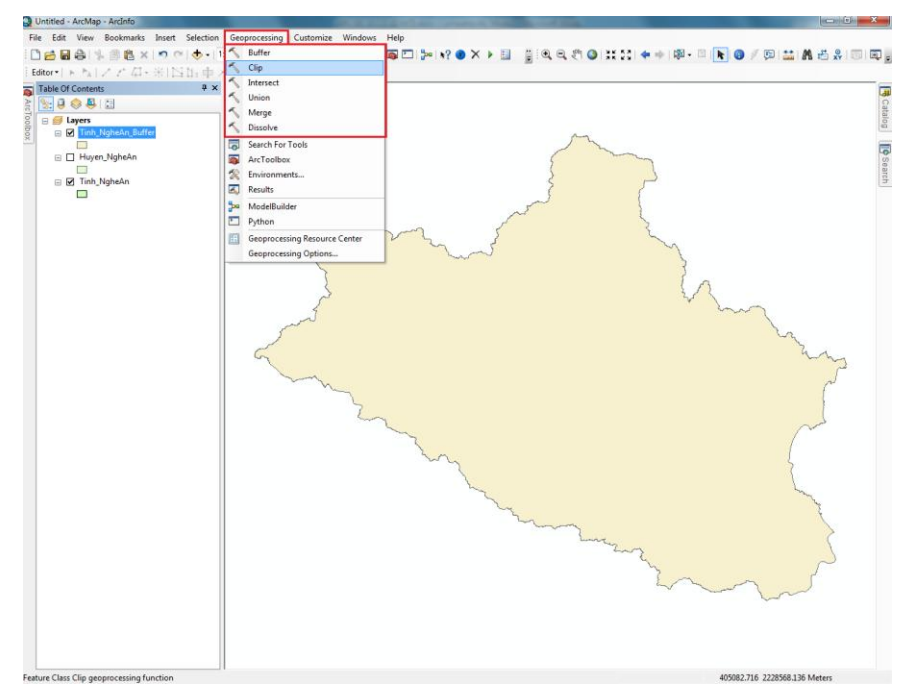

#### **IV. PARCEL FABRIC DATA:**

#### IV.1. Parcel Data là gì?

Tổ chức dữ liệu thửa (Parcel Fabric) là một tập dữ liệu dùng để lưu trữ, cung cấp và chỉnh sửa các thửa. Đây là mô hình thiết kế đặc biệt cho quản lý thửa trong ArcGIS 10, hứa hẹn sẽ đem lại một CSDL quản lý thửa hiệu quả, giữ nguyên vẹn thuộc tính không gian của CSDL. Một PF chứa một bề mặt của các thửa đã kết nối với nhau trong mạng lưới thửa. Các thửa được định nghĩa bằng các đối tượng dạng vùng, dạng đường và dạng điểm. Vùng được định nghĩa bởi một tập hợp các đường bao, nơi lưu trữ kích thước các đường trong bảng thuộc tính.

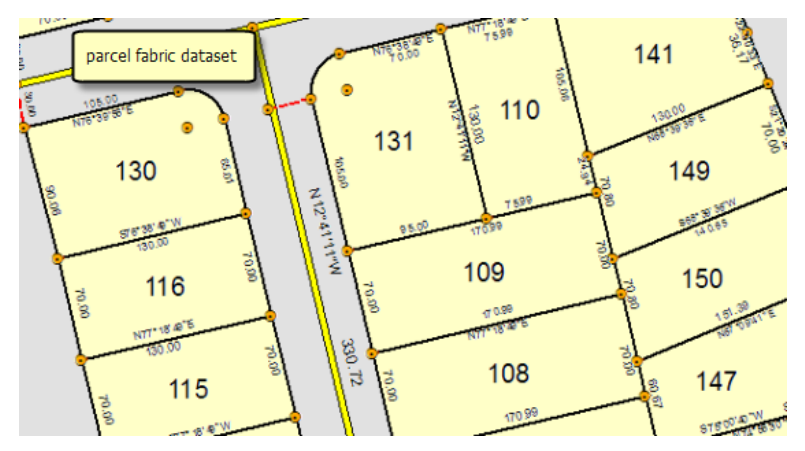

Mỗi vùng thửa liên kết tới đối tượng khác bằng các đường nối. Vì giữa các thửa và tất cả các thửa đều phải có sự liên kết, nên một mạng lưới liền mạch các đường ranh giới thửa đã được thiết lập. Các đường ranh thửa có các điểm đầu, cuối, các điểm này cũng là điểm góc thửa. Các điểm góc thửa là điểm chung giữa các đường ranh thửa liền kề nhau, thiết lập nên sự kết nối và tạo nên sự toàn vẹn về không gian trong nội bộ mạng lưới.

Một PF được tạo nên bởi các đối tượng sau:

- Ranh giới thửa, lưu trữ kích thước đường bao thửa
- Điểm (góc) thửa, chứa tọa độ x, y, z nhận được từ phương pháp bình phương nhỏ nhất.
- Vùng thửa, xác định bởi các đường ranh thửa
- Điểm đường, là các điểm góc thửa nằm trên đường bao của các thửa liền kề
- Điểm khống chế, chứa độ chính xác và tọa độ cho vị trí vật lý
- Các kế hoạch (bảng), chứa các thông tin kết quả các cuộc đo đạc
- Các công việc với dữ liệu thửa (PF jobs\_bảng), theo dõi các chỉnh sửa thửa
- Độ chính xác (bảng), chứa các trọng số từ phương pháp bình phương nhỏ nhất
- Các vector bình sai (bảng), chứa các bộ vector chuyển hướng từ phương pháp bình phương nhỏ nhất

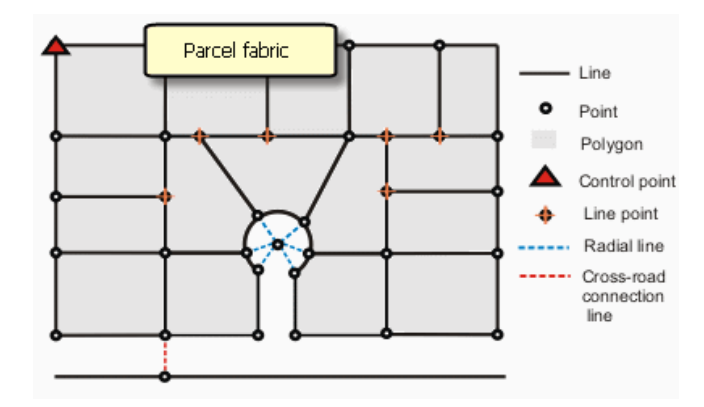

Độ chính xác về không gian của PF được hoàn thiện và duy trì bằng phương pháp bình phương nhỏ nhất. Các điểm khống chế được xử lý cùng với bản ghi các kích thước để nhận được kích thước mới, với tọa độ chính xác hơn của các điểm góc thửa. Kích thước đường sẽ không thay đổi, trong khi tọa độ các điểm vẫn được cập nhật.

Mỗi PF đại diện cho một bản ghi chép về việc đo đạc một vùng đất. Kích thước đường bao phù hợp với kích thước đường trong kết quả đo. Các kích thước trong PF được chỉnh sửa trên cơ sở tôn trọng sự thay đổi kết quả đo, ví dụ như tách thửa hay đo lại. Các thửa đất bị chỉnh sửa hay thay thế sẽ được lưu trữ như lịch sử thửa, về sau có thể cung cấp kết quả đo (trạng thái đất) ban đầu.

## IV.2. Mô hình dữ liệu dạng thửa:

Mỗi thửa bao gồm các dữ liệu dạng điểm, đường và cùng. Mỗi vùng được định hình bởi các đường bao và mỗi đường có điểm đầu và điểm cuối, cũng là các điểm góc thửa. Điểm góc thửa cũng có thể là điểm đường hoặc điểm khống chế. Một thửa luôn liên quan tới một kế hoạch (kết quả khảo sát).

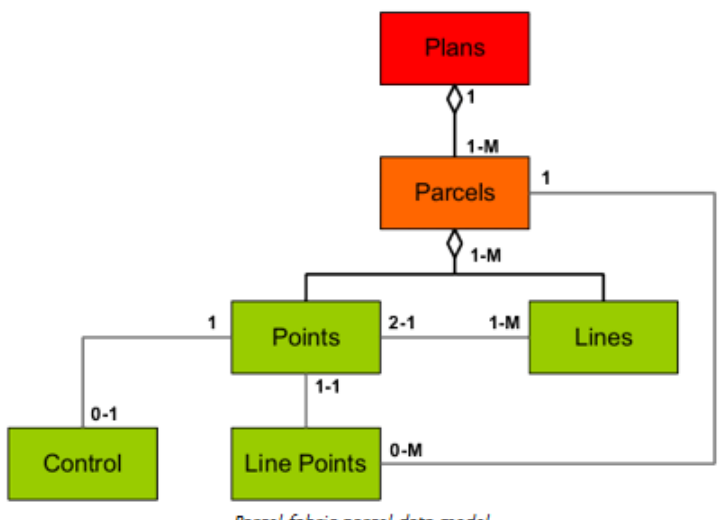

Parcel fabric parcel data model

Nhiều thửa có thể nhóm lại với nhau nếu cùng liên quan đến một plan, và các mô tả về kế hoạch này được lưu trữ trong một bảng riêng.

| -  |          |       |                   |                |                                      | -                                 |                            |  |  |
|----|----------|-------|-------------------|----------------|--------------------------------------|-----------------------------------|----------------------------|--|--|
| FA | BRIC Par | els   | l 💦 🖸 🖧           | ×              |                                      | Fabric parce<br>tables ar         | els and plans<br>e related |  |  |
| -  | OBJEC    | rid * | Shape * Polygon Z | Joined * Plan  | n<br>2 Par 1                         | Name                              |                            |  |  |
|    |          | Tal   | ole               |                |                                      |                                   |                            |  |  |
| E  |          | 1     | ] •   🔁 •   🏪     | 😽 🖸 🗔 🗙        |                                      |                                   |                            |  |  |
|    |          | FA    | BRIC_Plans        |                |                                      |                                   |                            |  |  |
| H  |          |       | OBJECTID *        | Name *         |                                      |                                   | Description                |  |  |
|    |          | E     | 1                 | <map></map>    | System de                            | efault plan                       |                            |  |  |
| H  |          |       | 2                 | FM 1122        | A portion                            | of Lots 20 and 23                 | of Rancho Las Encinita     |  |  |
| <  |          |       | 3                 | Map 9083       | County of San Diego Tract No. 3625-2 |                                   |                            |  |  |
| 4  |          |       | 4                 | Map 8613       | Village Pa                           | age Park North Country Unit No. 4 |                            |  |  |
|    |          |       | 5                 | Map 8607       | Village Pa                           | rk North Country                  | Unit No. 3                 |  |  |
|    |          |       | 6                 | BOS 1984-09-19 |                                      |                                   |                            |  |  |

Một PF luôn có những yếu tố hình học sau:

- Điểm
- Đường
- Vùng

Mỗi vàng được định nghĩa bằng một tập hợp đường bao, và các vùng thửa đều có liên hệ với các đường bao của chúng.

| Та | ble                    |                           |         |         |                               |                                                                            |          |        |     |     |     |
|----|------------------------|---------------------------|---------|---------|-------------------------------|----------------------------------------------------------------------------|----------|--------|-----|-----|-----|
|    |                        |                           |         |         |                               |                                                                            |          |        |     |     |     |
| Pa | arcels                 | ls table ar<br>are relate | nd<br>d |         |                               |                                                                            |          |        |     |     |     |
| Г  | 0                      | 2                         |         |         |                               |                                                                            |          |        |     |     |     |
| P  |                        |                           | 1       | Polygon | Z                             | 1 2                                                                        | Par 1    |        |     |     |     |
| H  |                        | Tal                       | ble     |         |                               |                                                                            |          |        |     |     |     |
| E  |                        |                           | - I 💀   | s 🗸   🖳 | R 🖸 💀                         | ×                                                                          |          |        |     |     |     |
|    |                        | Lin                       |         |         |                               |                                                                            |          |        |     |     | -   |
| Ŀ  | $\left  \cdot \right $ |                           |         | Shane * | Shape * Calculated ParcelID * |                                                                            | Sequence | From * | To* | _   |     |
|    |                        | H                         | 0050    | 1       | Polvline Z                    | <nul></nul>                                                                | 1        | 1      | 608 | 609 | N   |
|    |                        |                           |         | 2       | Polyline Z                    | <null></null>                                                              | 1        | 2      | 609 | 610 |     |
|    |                        |                           |         | 3       | Polyline Z                    | <nul⊳< td=""><td>1</td><td>3</td><td>610</td><td>4</td><td></td></nul⊳<>   | 1        | 3      | 610 | 4   |     |
|    | 1                      |                           |         | 4       | Polyline Z                    | <null></null>                                                              | 1        | 4      | 4   | 5   |     |
| <  |                        |                           |         | 5       | Polyline Z                    | <nul⊳< td=""><td>1</td><td>5</td><td>5</td><td>608</td><td></td></nul⊳<>   | 1        | 5      | 5   | 608 |     |
|    |                        |                           |         | 6       | Polyline Z                    | <null></null>                                                              | 1        | 6      | 4   | 6   |     |
|    |                        |                           |         | 7       | Polyline Z                    | <null></null>                                                              | 1        | 7      | 5   | 6   | 1   |
|    |                        |                           |         | 8       | Polyline Z                    | <null></null>                                                              | 1        | 8      | 5   | 611 |     |
|    |                        |                           |         | 9       | Polyline Z                    | <nul⊳< td=""><td>1</td><td>9</td><td>608</td><td>611</td><td></td></nul⊳<> | 1        | 9      | 608 | 611 |     |
|    |                        |                           |         | 10      | Polyline Z                    | <null></null>                                                              | 2        | 1      | 8   | 9   | 5   |
|    |                        |                           | 1       | 11      | Polvline Z                    | <nul></nul>                                                                | 2        | 2      | 9   | 10  | - 5 |

Mỗi đường bao đều có 2 điểm đầu cuối, và các điểm này cũng đồng thoài là các điểm góc thửa. Các đường bao cũng có liên hệ tới các điểm.

|   | Table<br> |                  |                  |      |               |            |                          |         |         |                       |  |
|---|-----------|------------------|------------------|------|---------------|------------|--------------------------|---------|---------|-----------------------|--|
|   |           | es               |                  |      |               |            |                          |         |         |                       |  |
|   |           | OBJECTID *       | Shape            | e*   | Calculated    | ParcelID * | Sequence                 | From *  | To*     | Bear                  |  |
| 1 |           | 980              | Polyline 2       | Z    | <null></null> | 10         | 6 1                      | 66      | 323     | S28°0                 |  |
|   |           | 981              | Polyline 2       | Z    | <nul></nul>   | 10         | 6 2                      | 323     | 324     | N55*0                 |  |
| 1 |           | 982              | Polyline         | Tab  | le            |            |                          |         |         |                       |  |
|   |           | 983              | Polyline         |      |               |            |                          |         |         |                       |  |
|   |           | 984              | Polyline         |      | • 错•  <u></u> | in ⊕h ⇒    | < 1 42 42 <del>6</del> 2 | ×       |         |                       |  |
| 1 |           | 985              | Polyline         | Poir | nts           |            |                          |         |         |                       |  |
| ٢ |           | abric lines tabl | o and            | ٦    | OB IECTID *   | Shape *    | Х                        | Y       |         | Z                     |  |
| L | 00        | inte table are i | e anu<br>rolatod |      | 66            | Point Z    | 6256121.416789           | 1965159 | .615284 | <nul⊳< td=""></nul⊳<> |  |
| L | - 00      |                  | ciaceu           | E    | 323           | Point Z    | 6256082.567725           | 1965086 | .671721 | <nul></nul>           |  |
|   | _         |                  |                  |      |               |            |                          |         |         |                       |  |

Một điểm góc thửa có thể trở thành một điểm đường nếu nó nằm trên đường bao của thửa liên kề, nhưng không chia đôi đường bao đó ra. Vì một đường bao chứa đựng kích thước, nên nó không thể bị chia hay phá vỡ trong PF.

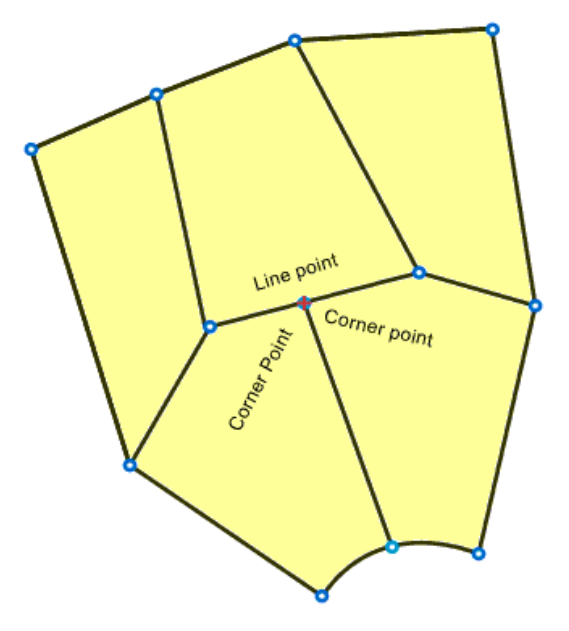

Mô hình mối quan hệ thửa:

- Một vùng thửa liên quan tới nhiều đường
- Một đường có hai điểm đầu cuối
- Mỗi đường chỉ liên hệ với một thửa, nghĩa là sẽ có hai đường ở giữa hai thửa liền kề
- Mỗi điểm góc thửa liên quan đến một điểm khống chế
- Một điểm thửa liên quan đến một hoặc nhiều đường
- Một điểm đường có thể liên quan đến một hay nhiều thửa
- Một điểm góc thửa liên quan đến một điểm đường
- Một vùng thửa có thể có nhiều điểm đường
- Một vùng thửa liên quan đến một kế hoạch
- Một thửa có một hoặc nhiều lịch sử thửa

- Một điểm thửa có thể có một hoặc nhiều vector bình sai
- Mỗi thửa có một loại chính xác
- Mỗi đường bao có một loại chính xác

#### V. MOSAIC DATASET:

#### V.1. Mosaic Dataset là gì?

Một tập dữ liệu ghép ảnh (Mosaic Dataset – MD), cho phép chúng ta lưu trữ, quản lý, xem và truy vấn trong phạm vi nhỏ một bộ sưu tập lớn ảnh và các dữ liệu raster khác. Đây là mô hình dữ liệu nằm trong geodatabe, được dùng để quản lý một tập hợp các dữ liệu raster, được lưu trữ như một danh mục và có thể xem các ảnh đã được ghép. MD chứa những khả năng truy vấn và các chức năng xử lý raster tiên tiến và cũng có thể coi là nguồn để phục vụ cho các dịch vụ ảnh.

Một MD bao gồm:

- Một danh mục cung cấp nguồn của các pixel và footprint của raster
- Một lớp đối tượng định nghĩa đường bao ranh giới ảnh
- Một tập hợp các luật ghép ảnh, sử dụng để ghép tự động
- Một tập hợp các thuộc tính dùng để khống chế việc ghép ảnh và bất cứ hình thức khai thác ảnh khác
- Một bảng đăng nhập trong suốt quá trình tải dữ liệu và các hoạt động khác
- Có thể tùy chọn một lớp đối tượng các đường nối ghép ảnh
- Có thể tùy chọn một bảng màu chuẩn để xây dựng bản đồ màu với mỗi raster trong danh mục

MD được tạo ra trong Geodatabase, và có thể thêm các tập dữ liệu raster một cách trực tiếp, hoặc được tạo mới toàn bộ, hoặc sử dụng lựa chọn từ một danh mục raster. Một MD quản lý dữ liệu raster của nó tương tự như các danh mục raster không được quản lý, do đó, các bảng thuộc tính sẽ tương tự, các tập dữ liệu được lập chỉ mục, và các truy vấn có thể thực hiện được trên các bộ sưu tập. Có các công cụ xử lý dữ liệu trong hộp công cụ Data Management đê tạo và chỉnh sửa MD.

#### V.2. Loại MD:

Có 2 loại MD:

 Một loại cho phép bạn có thể thêm vào mọi loại dữ liệu raster, cũng như sửa đổi các thuộc tính và chức năng trên mỗi raster